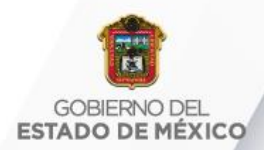

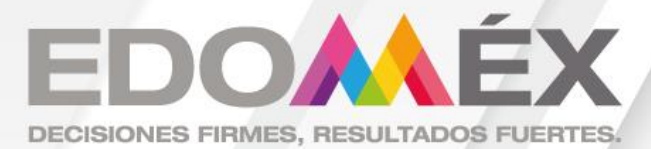

# REGRESO SEGURO EN LAS IES Y NORMALES

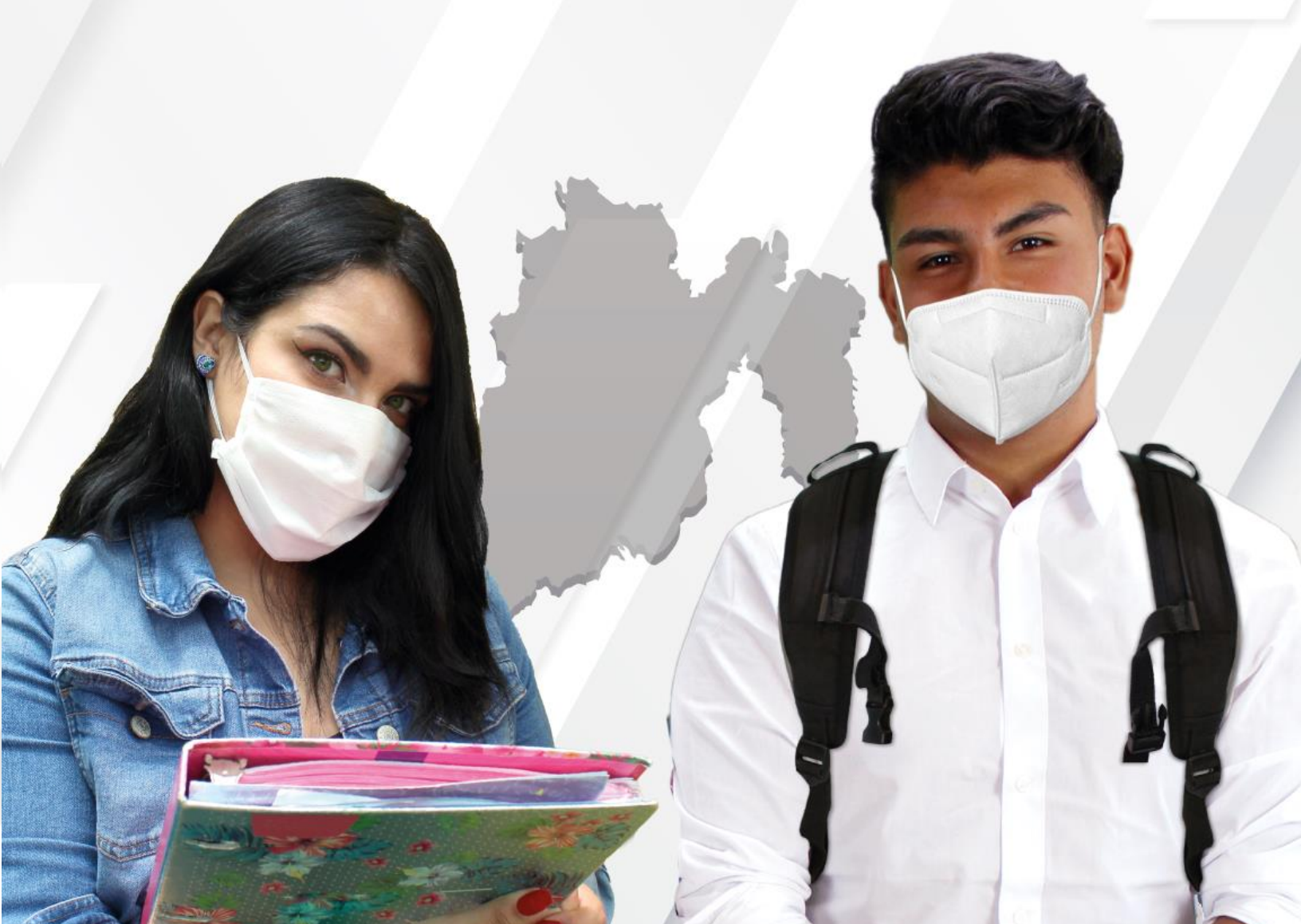

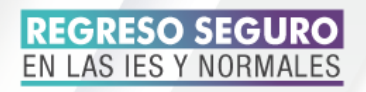

# MANUAL DE USUARIO "REGRESO SEGURO"

#### https://encuestasregresoseguro.com/

En los últimos meses se ha vivido una situación un poco complicada en México por la pandemia de COVID-19, por lo que las instituciones están comprometidas con el bienestar de la comunidad universitaria y de acuerdo a las normas impuestas por la nueva normalidad, se ha creado un sistema que ayuda a prevenir los contagios, al mismo tiempo que promueve la participación responsable de toda la comunidad universitaria y de esta forma contribuir a una cultura institucional de prevención y control de enfermedades durante el regreso paulatino a las actividades laborales y académicas.

Cuando se inicia el sistema aparece la siguiente pantalla, en la cual se registra el "Tipo de Escuela", que se selecciona de una lista desplegable

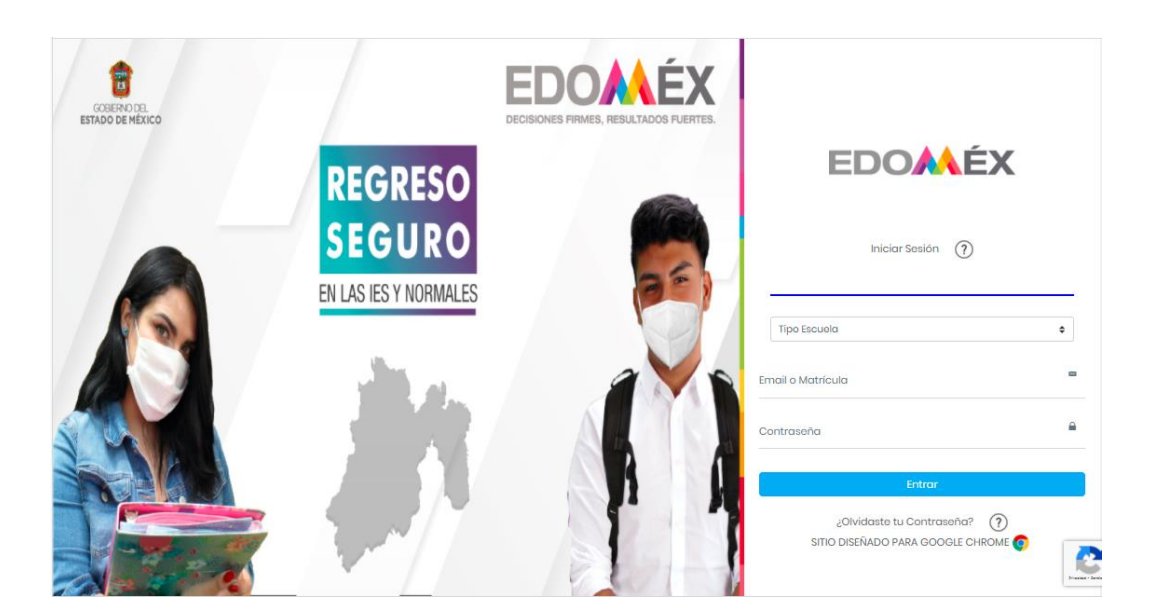

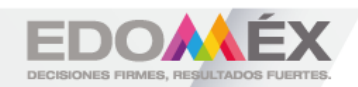

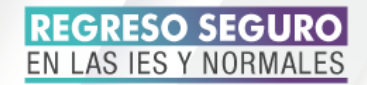

Después de seleccionar "Tipo de escuela", aparece una segunda lista desplegable, en la cual se selecciona el "Nombre de la Institución, a continuación se ingresa el "Email o matrícula", se anota la "Contraseña" y finalmente se da clic en

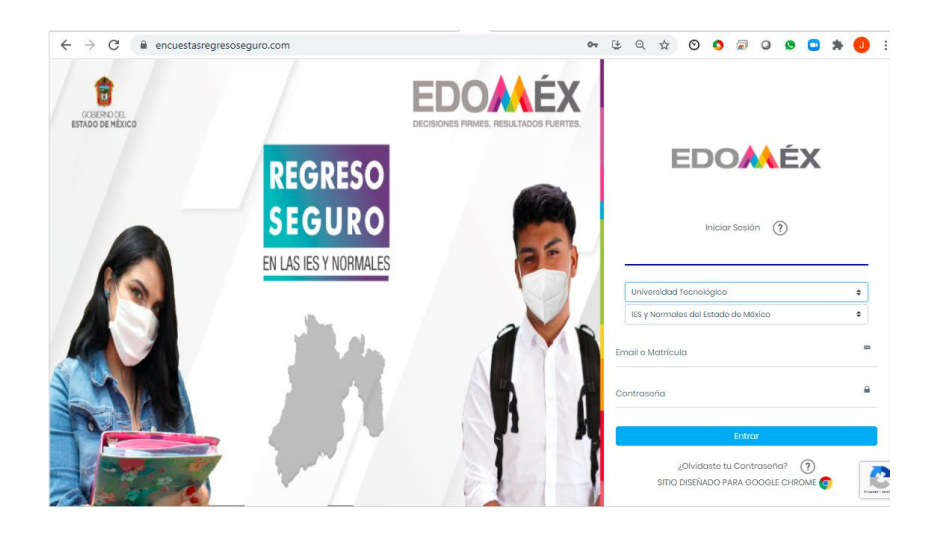

Cuando se ingresa al sistema por primera vez aparece una pantalla de **reCAPTCHA**, para verificar que no es un robot el que trata de ingresar al sistema como la siguiente:

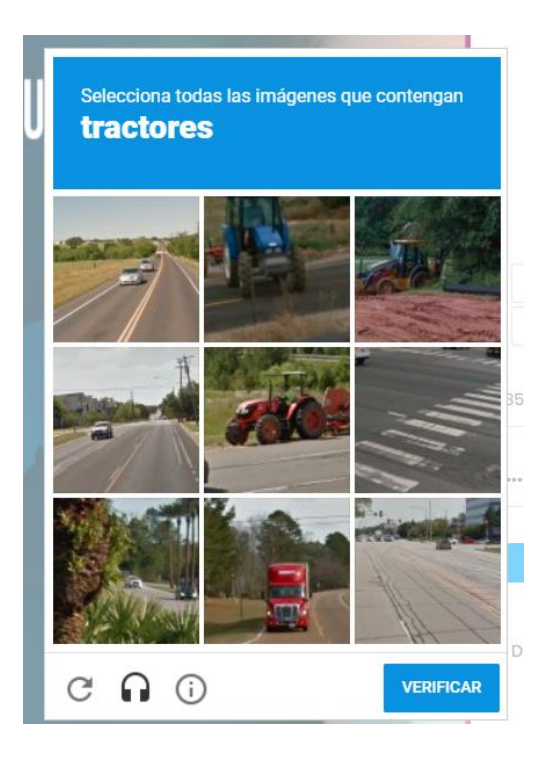

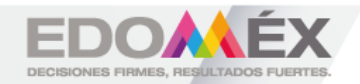

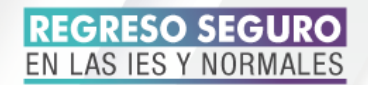

También cuando se ingresa por primera vez al sistema, aparece la pantalla de "**CAMBIA TU CONTRASEÑA**" este pide que se cambie la contraseña, como una medida de seguridad y aparecen las opciones de "**Contraseña**", en donde se anota la nueva contraseña y "**Confirma tu contraseña**", en el cual se vuelve a escribir la contraseña del recuadro anterior y después se da clic en **Contraseña**.

| CA<br>• Para  | MBIA TU CONTRASEÑA<br>poder accesar a la plataforma debes cambiar tu            |  |
|---------------|---------------------------------------------------------------------------------|--|
| Esto<br>• Pue | raseña.<br>se te pediră una vez.<br>śes cambiar tu contraseña en la plataforma. |  |
| Contrase      | a                                                                               |  |
| Confirmat     | contraseña                                                                      |  |
|               | Cambiar Contraseña                                                              |  |
|               | Ahora no                                                                        |  |

Al cambiar la contraseña regresa a la primera pantalla para que se ingrese al sistema con la nueva contraseña, en caso de que no se cambie la contraseña, el sistema regresará también a la pantalla principal, pero no permite el ingreso al mismo.

Al ingresar al sistema por primera vez, aparece la pantalla de "**¡Bienvenido!**", se da clic en <sup>\_\_\_</sup>.

| App covid    | =                                                                                                    | INEM                                                                                                    | 8 |
|--------------|----------------------------------------------------------------------------------------------------|----------------------------------------------------------------------------------------------------|---|
| Maribel<br>© | Archivos de consulta                                                                                                    |                                                                                                    |   |
|              | INSTRUCCIONES:                                                                                                    |                                                                                                    | ~ |
|              | Antes de lear los documentos PDP debes nastizar<br>- Antestar pel yarestistante y develotates el<br>- Lear el aniso de partocidades<br>- Dar dick adore al terma a lear.<br>- Una dick adore al terma a lear.<br>- Una dick adore al terma a lear.<br>- Una terma terma al terma a lear.<br>- Una terma de la gena del documento<br>dan are pel tegre termado de lear fos 3 documentos<br>Cuando haja terminado de lear fos 3 documentos | to aguivante<br>verse "TOOD SOBRE LA PREVENCIÓN DE COVID-19"<br><b>¡Bienvenido!</b><br>Para iniciar debes revisar la siguiente información.<br>rean al la<br>serve al la<br>serve fan |   |
|              | Ya realizate y acreditate el curso TODO 6 Innk de curso     Aviao de privecidad                                                                                                    | OBRE LA PREVENCIÓN DE COVID-10*                                                                                                    |   |
|              | Tu progreso:                                                                                                    |                                                                                                    |   |

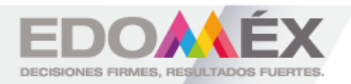

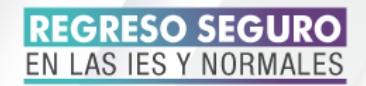

Después aparece la pantalla de "**Archivos de consulta**", en la cual viene las "INSTRUCCIONES" para poder hacer uso de la plataforma por primera vez, al terminar de leer las instrucciones se da un clic en la primera casilla

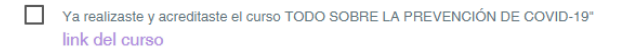

| Archivos de consulta                                                                                                    |
|----------------------------------------------------------------------------------------------------|
| INSTRUCCIONES:                                                                                                    |
| Antes de leer los documentos PDF debes realizar lo siguiente:<br>• Aceptar que ya realizaste y acreditaste el curso "TODO SOBRE LA PREVENCIÓN DE COVID-19"<br>• Leer el aviso de privacidad.                                                                                                    |
| Cuando hayas aceptado los anteriores términos podrás continuar de la siguiente manera: <ul> <li>Dar click sobre el tema a leer.</li> </ul>                                                                                                    |
| Visualizar todas las páginas del documento con el bolón "siguiente".<br>Una vez que Apar aministra de visualizar atentas las páginas el hodro "Contruu" and habitanto.<br>D Dar cilico sobre de bolón", continuar "para que su progreso soa guardado.<br>Cuando haya terminado de leer los 3 documentos podrá hacer uso de la platatorma. |
| Ya realizaste y acreditaste el curso TODO SOBRE LA PREVENCIÓN DE COVID-19'<br>link del curso                                                                                                    |
| Aviso de privacidad                                                                                                    |
| Tu progreso:                                                                                                    |

A continuación aparece en la pantalla la leyenda "**Tu progreso ha sido** guardado" y se da clic en "**OK**".

| Archivoa de consulta                                                                                                    |                              |   |
|----------------------------------------------------------------------------------------------------|------------------------------|---|
| INSTRUCCIONES:                                                                                                    |                              | ~ |
| Artes de lear los documentos PDF debas natizar lo aguier.<br>A seguier du ya variatas y persolutaras el cues TOS<br>Le será el cues de prevedear<br>Managementos de prevedear<br>Managementos de prevedear<br>Managementos de la cuesta de la cuesta de la cuesta<br>De crea de la cuesta de la debas de la cuesta de la departe<br>De crea de las de la debas de la cuesta de la de pre-<br>tadar de la cuesta de la debas de la debas de la de pre-<br>tadar de las de las de las de las de las de las de las de pre-<br>tadar de las de las de las de la debas de las de las de las de las de<br>Casardo seguier temposar de las de las de las de las de las de las de las de<br>de las de las de | Tu progreso ha sido guardado |   |
| link de curso                                                                                                    |                              |   |
| Aviso de privacidad                                                                                                    |                              |   |
| Tu progreso:<br>20 % completado                                                                                                    |                              |   |

Nuevamente aparece la pantalla de "Archivos de consulta" y ahora se da clic en la segunda casilla 🗆 Aviso de privacidad .

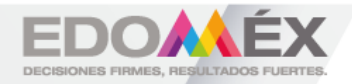

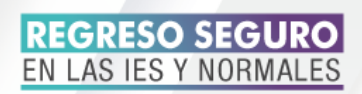

| Archivos de consulta                                                                                                    |  |
|----------------------------------------------------------------------------------------------------|--|
| INSTRUCCIONES:                                                                                                    |  |
| Antes de leer los documentos PDF debes realizar lo siguiente:<br>Aceptar que ya realizaste y acreditaste el curso "TODO SOBRE LA PREVENCIÓN DE COVID-19"<br>Leer el aviso de privacidad.                                                                                                    |  |
| Cuando hayas aceptado los anteriores términos podrás continuar de la siguiente manera:<br>• Dar click sobre el terma a leer.<br>• Visualar clobas las pólganas del documento con el bolón "siguiente".<br>Una rec que Ayas eminado de visualizar todas las pólganes el bolón "comman" areal halitado.<br>• Dar click sobre el bolón "continuar" para que us progreso sea guardado.<br>Cuando haya terminado de leer los 3 documentos podrá hacer uso de la plataforma. |  |
| Ya realizaste y acreditaste el curso TODO SOBRE LA PREVENCIÓN DE COVID-19*     link del curso                                                                                                    |  |
| Aviso de privacidad                                                                                                    |  |

A continuación aparece la pantalla de "**Aviso de Privacidad**", el cual se tiene que leer todo para que se habilite la opción de "**Continuar**".

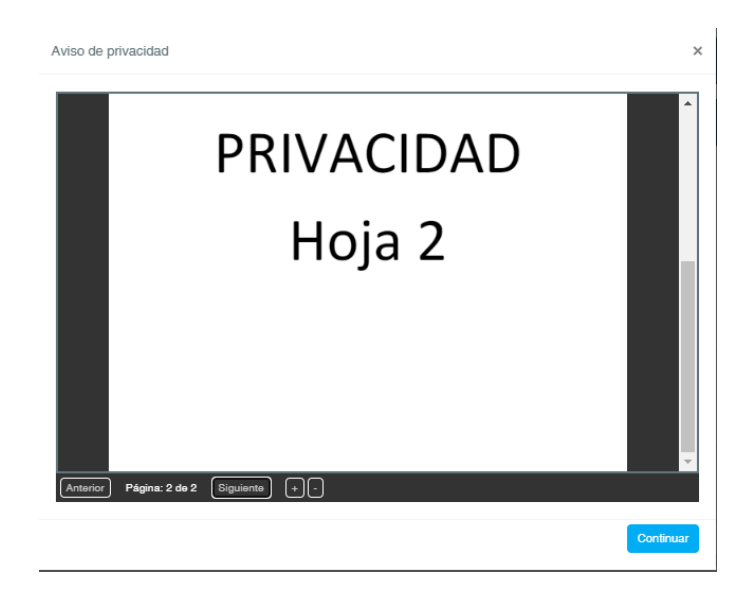

Después de leer el "**Aviso de Privacidad**", aparece en la pantalla la leyenda "**Tu progreso ha sido guardado**" y se da clic en "**OK**".

| Archivea de consulta                                                                                                    |                                                                               |                                                                                |
|----------------------------------------------------------------------------------------------------|-------------------------------------------------------------------------------|--------------------------------------------------------------------------------|
| INSTRUCCIONES:                                                                                                    |                                                                               | ~                                                                              |
| And the the instruments IPV allow for adjust in System.<br>A value on a strategiest paralitation on any strategiest and the strategiest and the stra | Dottación de Sovie-re<br>Try progreso ha sido guardado                        |                                                                                |
| 🗸 Arise de primeidad                                                                                                    |                                                                               |                                                                                |
| Protocolo Inattucional.                                                                                                    | Precesso para al uso de la aplicación de ancuestes para el regreso<br>seguro. | Información sobre COVID-18 y medidas de segundad para prevenir el<br>contegio. |
| Cick para visualizar archive                                                                                                    | Click pars visualizar archive                                                 | Cick para visualizar archito                                                   |

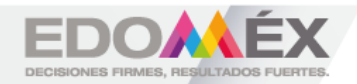

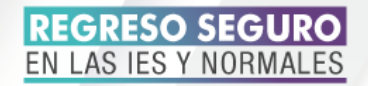

Para continuar en el sistema se tienen que leer tres documentos que son "Protocolo Institucional", "Proceso para el uso de la aplicación de encuestas para el regreso seguro" e "Información sobre COVID-19 y medidas de seguridad para prevenir el contagio", para leer cada uno se tiene que dar

Click para visualizar archivo.

, conforme se van leyendo los documentos, se

va llenando la barra de progreso.

| Antes de leer los documentos POP debes realizar lo siguier                                                 | te:<br>20 SOBRE LA REFUENCIÓN DE COURT 101                        |                                                                    |
|----------------------------------------------------------------------------------------------------|-------------------------------------------------------------------|--------------------------------------------------------------------|
| <ul> <li>Aceptar que ya reastrative y acreditate el curso "Los<br/>Lass el aviso de ostranidad.</li> </ul> | So soone by Phevenulon be covid-te                                |                                                                    |
| <ul> <li>Leer el avido de privacidad.</li> </ul>                                                           |                                                                   |                                                                    |
| Cuando hayas aceptado los anteriores términos podrás con                                                   | tinuar de la siguierte maneral                                    |                                                                    |
| <ul> <li>Dar click sobre el tema a leer.</li> </ul>                                                        |                                                                   |                                                                    |
| <ul> <li>Visualizar todas las páginas del documento con el b-</li> </ul>                                   | xdn "siguiente".                                                  |                                                                    |
| <ul> <li>Dar click ookra al hoton "Continuar" para oug su neo</li> </ul>                                   | tón "Continuer" and Fabilitado.                                   |                                                                    |
| Cuendo have terminado de leer los 3 documentos podrá ha                                                    | cer uso de la plataforma.                                         |                                                                    |
|                                                                                                    |                                                                   |                                                                    |
|                                                                                                    |                                                                   |                                                                    |
| Ya realizate y screditate el curso TODO SOBRE L                                                            | PREVENCIÓN DE COVID-19*                                           |                                                                    |
| link de curso                                                                                              |                                                                   |                                                                    |
|                                                                                                    |                                                                   |                                                                    |
|                                                                                                    |                                                                   |                                                                    |
| 1                                                                                                    |                                                                   |                                                                    |
| <ul> <li>Aviso de privacidad</li> </ul>                                                                    |                                                                   |                                                                    |
|                                                                                                    |                                                                   |                                                                    |
|                                                                                                    |                                                                   |                                                                    |
| Protocolo Institucional.                                                                                   | Proceso para el uso de la aplicación de encuestas para el regreso | Información sobre COVID-19 y medidas de seguridad para prevenir el |
|                                                                                                    | soguro.                                                           | contago.                                                           |
|                                                                                                    |                                                                   |                                                                    |
| Cick para visualizar antivo.                                                                               | Click para visualizar archivo.                                    | Click para visualizar archivo.                                     |
|                                                                                                    |                                                                   | nu l                                                               |
|                                                                                                    |                                                                   |                                                                    |
| prograso 41 % completents                                                                                  |                                                                   |                                                                    |
|                                                                                                    |                                                                   |                                                                    |
|                                                                                                    |                                                                   |                                                                    |
|                                                                                                    |                                                                   |                                                                    |
|                                                                                                    |                                                                   |                                                                    |

Al dar clic en el primer documento, este se despliega y al terminar de leerlo y darle continuar aparece la leyenda "**Tu progreso ha sido guardado**", se da clic en "OK", de esta forma se va a hacer con los otros dos documentos.

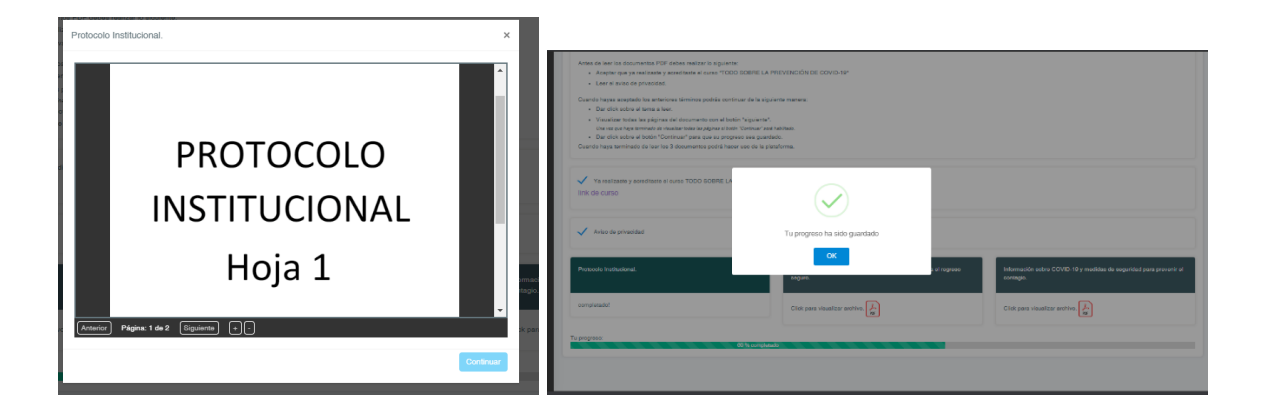

Al terminar de leer los documentos, se llena la barra de progreso y aparece en la pantalla la leyenda "Ahora puedes continuar llenando tus datos en el siguiente formulario" y se da clic en "OK".

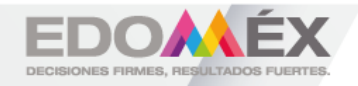

## REGRESO SEGURO EN LAS IES Y NORMALES

| Antes de leer los documentos PDF debes realizar lo siguiente:<br>Aceptar que ya realizaste y acreditaste el curso "TODO S/<br>Lear el aviso de privacidad.                                                                                                    | DBRE LA PREVENCIÓN DE COVID-19"                                                                          |              |                                                                                |
|----------------------------------------------------------------------------------------------------|----------------------------------------------------------------------------------------------------|--------------|--------------------------------------------------------------------------------|
| Cuendo hayas acaptado tos anteriores términos podrás continues<br>• Dara cidos acobra el terma a lavar.<br>• Visualar contas las páginarses del documento con el tocto 11<br>• dos era par laya emosar en muestra resta upara e nistro<br>• Dara del dos sel a dobrit "Contanta" para que as programos<br>Cuendo haya terminado de lavar tos 3 documentos podrá hacer un | r de la seguiente manere:<br>esputerari.<br>enceur est antinasi<br>este guardado:<br>o de la platadorma. |              |                                                                                |
| Variasiizaate y acreditaate el curso TODO SOBRE LA<br>link de curso                                                                                                    | $\checkmark$                                                                                             |              |                                                                                |
| 🗸 Aviso de privacidad                                                                                                    | Ahora puedes continuar llenando tus datos en el<br>siguiente formulario.                                 |              |                                                                                |
| Protocolo Institucional.                                                                                                    | CK<br>seque                                                                                              | s el regreso | Información sobre COVID-19 y madidas de seguridad para prevenir el<br>contege. |
| completado!                                                                                                    | completado!                                                                                              |              | completado!                                                                    |
| Tu progress:                                                                                                    | 100 % completudo                                                                                         |              |                                                                                |
|                                                                                                    |                                                                                                    |              |                                                                                |

Después aparece la pantalla de "**App covid**", la cual muestra las opciones de:

- \* Mi perfil
- \* Encuesta Diagnóstica
   \* Encuesta Diaria
   \* Encuesta Diaria
   \* Encuesta Diaria
   \* Mis encuestas
   \* Mis encuestas
- \* Solicitudes de desbloqueo
- \* Archivos de consulta

Al dar clic en "**Mi perfil**" aparece la pantalla de "**Mis datos**", en esta se tiene que llenar los "**Datos Personales**", los "**Datos Académicos**", la "**Dirección**" y "**Datos contacto**".

| App covid<br>-User image<br>Jam Carlos                                  | -                                          | IN                            | ЕМ                                   |                            | Ŭ9    |                                           |             |                                                   |                 |                               |                      |  |
|-------------------------------------------------------------------------|--------------------------------------------|-------------------------------|--------------------------------------|----------------------------|-------|-------------------------------------------|-------------|---------------------------------------------------|-----------------|-------------------------------|----------------------|--|
| o<br>NiSSiSE<br>A North I                                               | Mis datos                                  |                               |                                      |                            | 63444 | Datos académicos                          |             |                                                   |                 |                               |                      |  |
| Eroverta Dispelation     Froverta Dispelation                           | Datos personales                           |                               |                                      |                            |       | ID de empleado:<br>462816                 |             | lectivative<br>IES y Nermales del Estado de Misie | 23              | Tipo de usuar<br>Penerel Aced | r:<br>enica          |  |
| <ul> <li>(3) Ma ercuesta ,</li> <li>Seloitates de destingere</li> </ul> | Nombre:<br>Juan Carloo                     | Apelido paterno:<br>Rodriguez |                                      | Apelido malerno:<br>Nadina |       | Dirección                                 |             |                                                   |                 |                               |                      |  |
| <ul> <li>Archives de coenada ;</li> <li>Ayada</li> </ul>                | Toll fono coluier: * 722 mmm               | Teléfone cesa: *              | Correct *<br>micoreo@ex.com          |                            |       | Calle y número: "                         | Colonia: *  |                                                   | Localidad: *    |                               | Municipio: *         |  |
|                                                                         | Fecha de nacimiento: *<br>Un / on / 2002 0 | Folic: *<br>Juan Carlos prg   | Sens: 1<br>Degr O Terraria<br>Manufa |                            |       | Ejempis: benpie visa #12 Codigo postal: * | Lenger fore |                                                   | Epempis: Acoman |                               | Selecconar municipis |  |
|                                                                         | Datos académicos                           |                               |                                      |                            |       | Paripis avea                              |             |                                                   |                 |                               |                      |  |

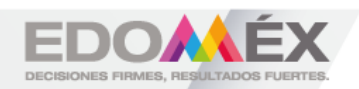

#### REGRESO SEGURO EN LAS IES Y NORMALES

| Datos de contacto                                                 |                                               |                                                                                                    |
|-------------------------------------------------------------------|-----------------------------------------------|----------------------------------------------------------------------------------------------------|
| Norsiline de contecto. "<br>Dencile: Erita l'Iomi Verando         | Tublione de contacto. *<br>Cjempis: 725559191 | Discussion du contactos. *<br>Dempior Calle Dalseras 827, Centro Hotolos, Cludos de Miljordo, Del. C |
| Correo de contecte; "<br>Cpendo: esangle Becangle.com<br>Ossento: |                                               |                                                                                                    |
|                                                                   |                                               |                                                                                                    |

### Ejemplo de llenado

|                              |                        |                    |                                                 | Detos académicos  |            |                                     |               |                |            |  |
|------------------------------|------------------------|--------------------|-------------------------------------------------|-------------------|------------|-------------------------------------|---------------|----------------|------------|--|
| Datos personales             |                        |                    |                                                 | ID de empleado    |            | Inditución                          |               | Teo de asuscio |            |  |
| Newber                       | A second second second |                    | leading and and and and and and and and and and | 457816            |            | ICS y Normalies del Estado de Méxic | 0             | Personal Acade | mica       |  |
| Nomere.                      | Аревоз ранито.         |                    | Apelido materiro.                               |                   |            |                                     |               |                |            |  |
| Juan Carlos                  | Rodriguez              |                    | Medina                                          |                   |            |                                     |               |                |            |  |
|                              |                        |                    |                                                 | Dirección         |            |                                     |               |                |            |  |
| Teléfono celular: * Teléfo   | no casa: *             | Correo: *          |                                                 |                   |            |                                     |               |                |            |  |
|                              |                        |                    |                                                 | Calle y número: * | Colorus: * |                                     | Local their * |                | Maniopic." |  |
| 722111111                    |                        | moorreegies.com    |                                                 | cale #            | colorila   |                                     | Localidad     |                | Toluca     |  |
|                              |                        |                    |                                                 |                   |            |                                     |               |                |            |  |
| Fecha de nacimiento: * Feto: |                        | Sexo: *            |                                                 |                   |            |                                     |               |                |            |  |
| - Jui                        | Carlos.pro             | Electr O Ferrenino |                                                 | Código postal: *  |            |                                     |               |                |            |  |
| 0110172000 10                |                        | Kassuine           |                                                 | 60190             |            |                                     |               |                |            |  |
|                              |                        |                    |                                                 |                   |            |                                     |               |                |            |  |
|                              |                        |                    |                                                 |                   |            |                                     |               |                |            |  |

| Lates of Contactor                                     |                         |                          |  |
|--------------------------------------------------------|-------------------------|--------------------------|--|
| Nontre de contacto: "                                  | Teléfono de contacto: " | Directión de contacto: " |  |
| Ninguno                                                | 7229000000              | dirección del contacto   |  |
| Correo de contacto: "<br>contecto correotigacional com |                         |                          |  |

Al dar clic en "Encuesta Diagnóstica" aparece la siguiente pantalla, en la cual se encuentran dos opciones que son "Antecedentes de Riesgo" e "Información Estadística"; en "Antecedentes de Riesgo" se llena con "1. Datos Generales" y "2. Antecedentes de Riesgo" y la opción de "Información Estadística" se llena en "3. Información Estadística".

| Antecedentes de Riengo información Estadíetica                                       |                                      |                                             | 0                  |                                                                                             |        | ESGO                                     |                                |
|--------------------------------------------------------------------------------------|--------------------------------------|---------------------------------------------|--------------------|---------------------------------------------------------------------------------------------|--------|------------------------------------------|--------------------------------|
|                                                                                      | 1. DATOS GENERALES                   |                                             | 2.1 Factor de ries | ps, othernice de la Calculatora de Complicación de Saluí por COVID-18 del MISS:             | Medic  | O AR                                     | 1                              |
| .1 institución educativa a la que perteneces:                                        | IES y Normales del Extedo de Itéxico |                                             | 11 Para (Chai)     | - Crister                                                                                   |        |                                          |                                |
| I.2 Nombre completo:                                                                 | 0547052 Rodrguet Biedina Juan Carlos |                                             | La Peter (1994).   |                                                                                             | 80     |                                          |                                |
| L3 Tipo de usuario:                                                                  | Administrativo                       |                                             | 2.3 Estatura (Cen  | inetos);                                                                                    | 132    |                                          |                                |
| 1.4 Municipio de residencia:                                                         | No.                                  |                                             | 2.3.1 Indice de Ma | as Corporat:                                                                                |        | 2439                                     |                                |
|                                                                                      | based                                |                                             | 2.4 ¿Trabaja y est | a aelastiendo a alguna Unidad de Salud?                                                     | 0.8    | <ul> <li>No</li> </ul>                   |                                |
| 5 Sexx:                                                                              | <ul> <li>Nasculho</li> </ul>         | <ul> <li>Femerine</li> </ul>                | 25 En caso de se   | mjer, "Estő entarszata?:                                                                    | 0.8    | No                                       |                                |
| 8 Edwit                                                                              | 21                                   |                                             | 26 En caso de se   | mijer, į Bitš lactanės?:                                                                    | O BI   | <ul> <li>No</li> </ul>                   |                                |
| 2.4 ¿Trabaja en alguna Unidad de Salud?:                                             | O 84                                 | O No                                        |                    | 2.7 Padece alguna de las siguientes enfermedade                                             | 9:     | Diabotes                                 |                                |
| 2.5 En caso de ser mujer, ¿Está embarazada?:                                         | O Si                                 | O No                                        |                    | Cáncer<br>Enfermedad renal                                                                  |        | Problema inmunoló     Enfermedad respira | gico (bajas defensas)<br>toria |
| 2.6 En caso de ser mujer, ¿Está lactando?:                                           | O Si                                 | O No                                        |                    | Enfermedad cardiovascular                                                                   |        | Ninguna de las ante                      | nores                          |
| 2.7 Padece alguna de las siguientes enfermedades:<br>Hipertensión Artorial<br>Gáncer | Diabet                               | ios<br>ma inmunológico (bajas defensas)     |                    | 2.8 En los últimos 28 días, ¿Ha convivido con algupersona enferma o sespechosa de COVID-19? | una OS | i confirmado/ sospechoso                 | O No                           |
| Enfermediad renal     Enfermediad cardiovascular                                     | Entern                               | nedad respiratoria.<br>na de las anteriores |                    | 2.9 En los últimos 28 días, ¿Ha estado enfermo de<br>COVID-19?:                             | 9 O S  |                                          | O No                           |
|                                                                                      |                                      |                                             |                    |                                                                                             |        |                                          |                                |

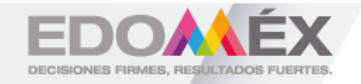

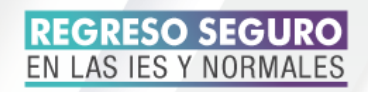

| Actionation on Rango Información Bellecitos                                      |                          |                                              | 0     |
|----------------------------------------------------------------------------------|--------------------------|----------------------------------------------|-------|
|                                                                                  | 3. INFORMACIÓN ESTADÍSTI | GA                                           |       |
| 2.1 Hobitustnerile soms av transportix                                           | Periode Individual       |                                              |       |
| 3.2 En caso de natier estado enforme de COVID-18 ¿Estudo respitaisZado?:         | 0.8                      | <ul> <li>N0</li> </ul>                       |       |
| 3.3 En los otimos 38 cela, ¿La han maitizado pruesa de laboratorio de COVID-197. | O 8                      | • 10                                         |       |
| 33.1 En caso de respueita afirmátila 3.3, Pecha de realización de prueta:        | 06/ mm   mass            |                                              |       |
| 3.3.2 milluoti que nario la prueta                                               |                          |                                              |       |
| D Pestito C                                                                      | ) Negetio                | <ul> <li>En espera de resultados.</li> </ul> |       |
| 2.4 ¿Se ha aplicado la vasuna contra COVID-19?                                   | 0 8                      | • 50                                         |       |
| Rume                                                                             |                          |                                              | 0.000 |

Al terminar el llenado de la "**Encuesta Diagnóstica**" aparece la leyenda con el "Nivel de Riesgo" y se da clic en "**OK**"

| ):<br>sp<br>a | $\checkmark$                                                                                                    | des requis<br>o). |
|---------------|----------------------------------------------------------------------------------------------------|-------------------|
|               | Riesgo Bajo (BAJO 1 - 6)                                                                                                    |                   |
|               | De acuerdo con tus respuestas, tu condición de<br>riesgo ante COVID-19 es Bajo. Puedes requisitar la<br>encuesta diaria para determinar si es conveniente<br>asistir a las actividades presenciales en la<br>turbiturior. |                   |
| L             | ок                                                                                                    |                   |
| L             |                                                                                                    |                   |

Al dar clic en "Encuesta Diaria" aparece la siguiente pantalla, en la cual se encuentran dos opciones que son "Alteraciones diarias" e "Información Estadística"; que se llenan con los datos de las últimas 24 horas.

| 1. Alteraci                                                                                                    | ones Diarias |    |
|----------------------------------------------------------------------------------------------------|--------------|----|
| Selecciona una opolón                                                                                                    | SI           | NO |
| 1.1 En las últimas 24/72/ horas, ¿ Ha convivido con alguna persona enferma o sospechosa de COVID-19?                                                          | 0            | 0  |
| 12 En las últimas 24/72/ horas, ¿ Le han practicado pruebas de laboratorio para diagnosticar COVID-19?                                                        | 0            | 0  |
| 1.3 En las últimas 24/72/ horas, le han tomado estudio de los pulmones (radiografía, ultrasonido, tomografía)<br>¿Los resultados son sospectosos de COVID-19? | 0            | 0  |
| 1.4 En las últimas 24 horas ¿Ha presentado algunas de las siguientes alteraciones?                                                                            |              |    |
|                                                                                                    | SI           | NO |
| Difficultad respiratoria                                                                                                    | 0            | 0  |
| Dolor o presion en el pecho                                                                                                    | 0            | 0  |
| Conusion                                                                                                    | 0            | 0  |
| Color azulado en labide o rostro                                                                                                    | 0            | 0  |
| Fisher                                                                                                    | 0            | 0  |
| r ieure                                                                                                    | 0            | 0  |
|                                                                                                    | SI           | NO |
| Dolor de cabeza                                                                                                    | 0            | 0  |
| Cansanolo                                                                                                    | 0            | 0  |
| Escurrimiento nasal                                                                                                    | 0            | 0  |
| Ojos rojos                                                                                                    | 0            | 0  |
| Dolor de garganta                                                                                                    | 0            | 0  |
| Diarrea                                                                                                    | 0            | 0  |
| Pérdida de sabor                                                                                                    | 0            | 0  |
| Pérdida de olfato                                                                                                    | 0            | •  |

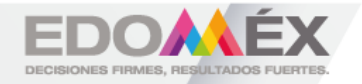

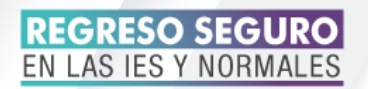

| 2. Información Estadística                                              |               |            |  |  |  |
|-------------------------------------------------------------------------|---------------|------------|--|--|--|
| 2.1 En caso de respuesta afirmativa 1.2, Fecha de realización de prueba | dd / mm/ aaaa |            |  |  |  |
| 2.2 institución que realizó la prueba                                   |               |            |  |  |  |
| 2.3 Resultado de la prueba                                              | O Positiva    | O Negativa |  |  |  |
| Regresar                                                                |               | Envior     |  |  |  |

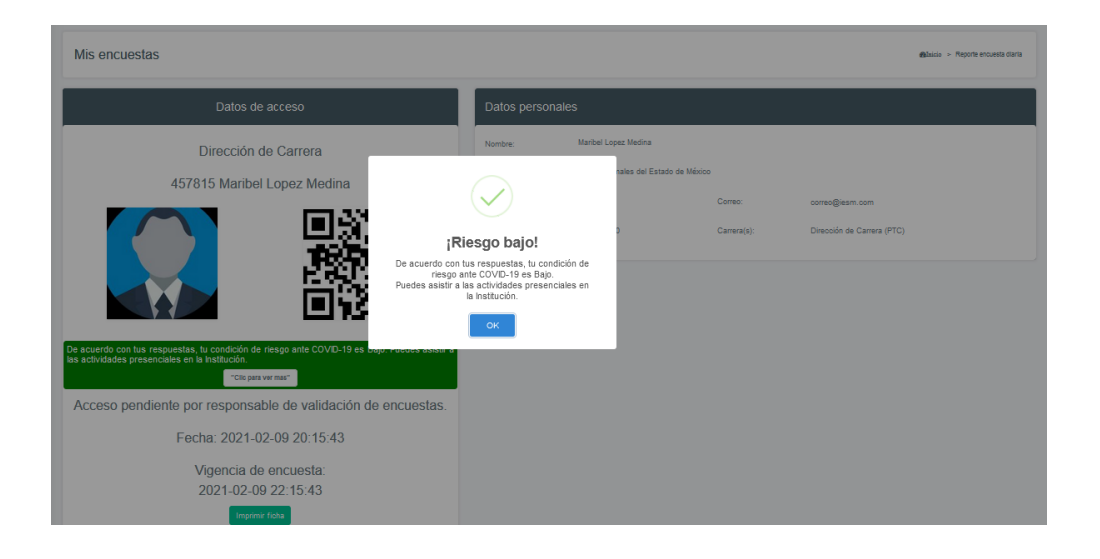

En caso de tener alguna incidencia, no permite hacer encuestas, hasta que pasen 28 días o se realice la solicitud de desbloqueo y aparece la siguiente pantalla:

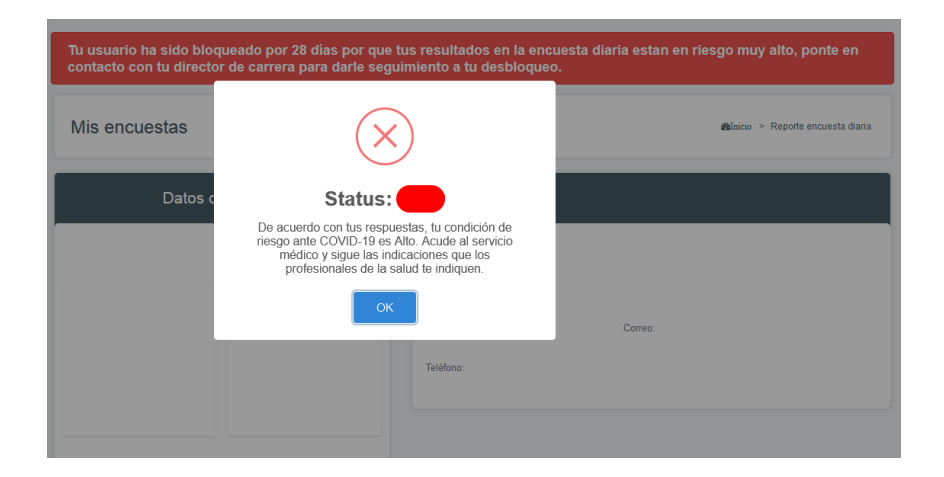

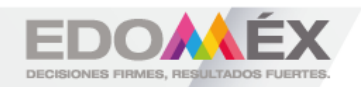

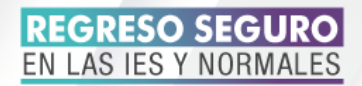

Al dar clic en "**Mis encuestas**" aparecen los datos de las encuestas como se muestra en cualquiera de las siguientes pantallas:

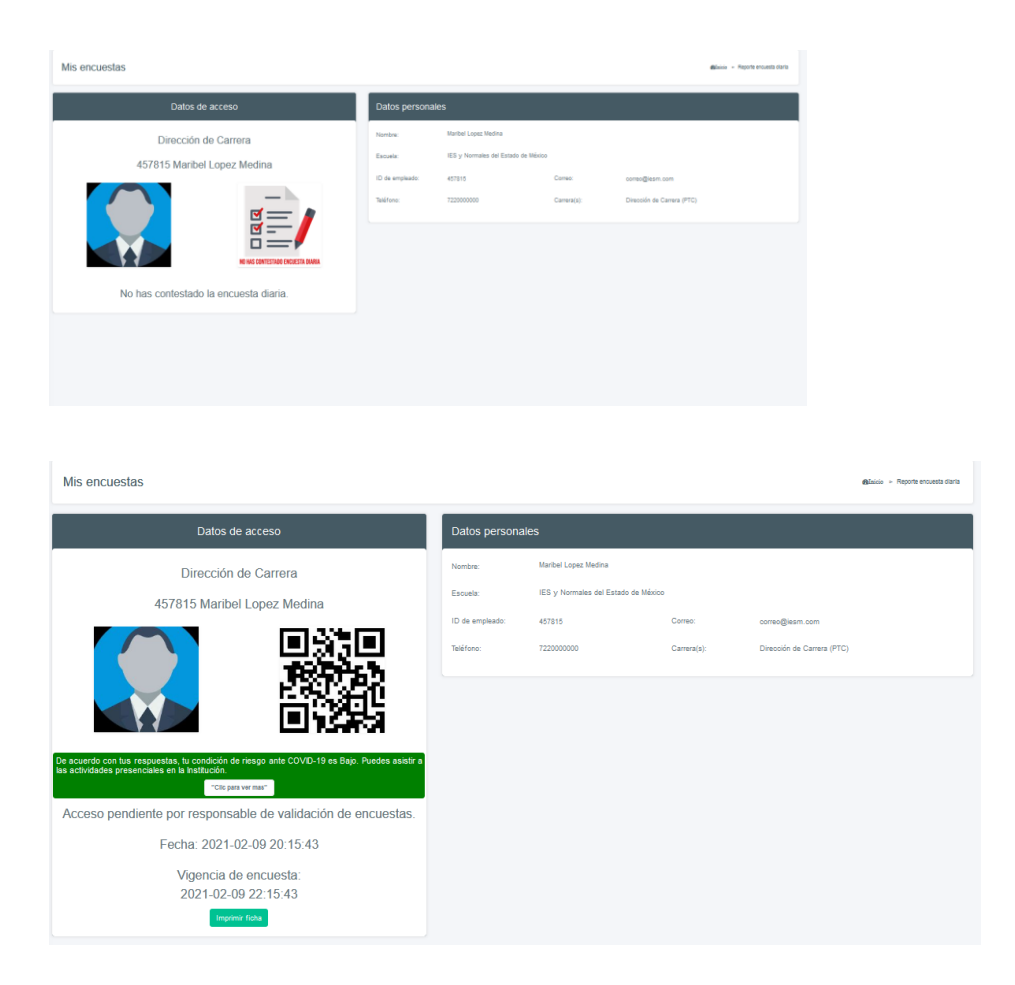

Después de contestar las encuestas, aparece el siguiente formato que constituye el acceso a la Institución.

| CORENO DEL<br>ESTADO DE MÉXICO | EDOMÉX                                                                                |
|--------------------------------|---------------------------------------------------------------------------------------|
| 2020. "Año de Laura            | Méndez de Cuenca; emblema de la mujer Mexiquense".                                    |
| IES y N                        | ormales del Estado de México                                                          |
|                                | Data di unua                                                                          |
|                                | Data to acceso                                                                        |
|                                | Namber Loss Media Michel                                                              |
|                                | Telefone: 722000000 Comes: corres@isam.com                                            |
|                                | Datos de contacto                                                                     |
|                                | Nombre: Ninguno Teléfone: 722000000                                                   |
|                                | Correo de contacto: contacto comec@personal.com                                       |
|                                |                                                                                       |
|                                | Verde                                                                                 |
| Status: Acceso pendiente       | Fecha de la encuesta: 28-08-2020                                                      |
|                                | Vigencia de la encuesta: 28-08-2020 12:58:09                                          |
| नि:१नि                         | Debes continuar observando las siguientes medidas de protección:                      |
|                                | Utiliza el cubrebocas adecuada y responsablemente.     Outrade la sense distancia.    |
| 医氨酸盐                           | Lévate la cuante y adecuadamente las manos con agus y jabón o utiliza<br>aincheo neo. |
| - HE 2018                      | Procurs no tocarte la cara.     No prestes tus objetos personales                     |
| 目開設に                           |                                                                                       |
|                                |                                                                                       |
|                                | PREVENIR ES SALUD!                                                                    |
|                                |                                                                                       |
|                                |                                                                                       |
|                                |                                                                                       |
|                                |                                                                                       |
|                                |                                                                                       |
|                                |                                                                                       |
|                                |                                                                                       |
|                                |                                                                                       |
|                                | 60077010 D01                                                                          |
|                                | ESTADO DE MÉXICO                                                                      |

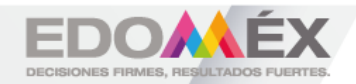

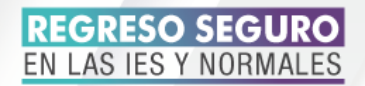

Al dar clic en "**Solicitudes de desbloqueo**", aparece la siguiente pantalla, la cual solo la puede desbloquear Enlace Institucional, pero solo se puede utilizar si se tiene una incidencia y la solicitud de desbloqueo es enviada por el responsable de área, tutor o director de carrera, en el botón de generar solicitud y en la pantalla aparece la "**Fecha**", "**Razón**", "**Estatus**" y "**Acción**".

| olicitud d  | de desbloqueo |         |        |  |
|-------------|---------------|---------|--------|--|
| eporte de   | Solicitudes   |         |        |  |
| Generar Sol | icitud        |         |        |  |
| Fecha       | Razón         | Estatus | Acción |  |

Cuando se tiene una incidencia y aún no es revisada por el tutor, director de carrera/área, según sea el caso, aparece la siguiente pantalla, en la cual no puede generar "**Solicitud de desbloqueo**":

| Solicitud de desbloqueo Reporte de Solicitudes PRA QUE EL BOTÓN ESTÉ ACTIVADO DESERÁS CONTACIDA A TU TUTOR O DIRECTOR DE CARRENA JÁREA | 8111 |
|----------------------------------------------------------------------------------------------------|------|
| reporte de Solicitudes                                                                                                    |      |
| PARA QUE EL BOTÓN ESTÉ ACTIVADO DEBERÁS CONTACTAR A TU TUTOR O DIRECTOR DE CARRERA / ÁREA                                              |      |
| EL DIRECTOR DE CAREERA O DIRECTOR DE ÁREA ES EL ENCARGADO DE ACTIVAR EN TU PERFIL EL BOTÓN DE<br>GENERAR SOLICITUD"                    |      |
| iecha Razón Estatus Acción                                                                                                    |      |

Cuando se tiene una incidencia y ya fue revisada por el tutor, director de carrera/área, según sea el caso, aparece la siguiente pantalla, en la cual ya puede generar su "**Solicitud de desbloqueo**":

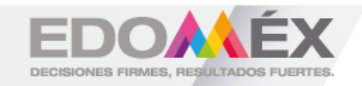

|                                                                                           | REGRESO SEGURO<br>EN LAS IES Y NORMALES                                                                          |
|-------------------------------------------------------------------------------------------|----------------------------------------------------------------------------------------------------|
| Solicitud de desbloqueo                                                                   | Qúincio                                                                                                    |
| Reporte de Solicitudes                                                                    |                                                                                                    |
| PARA QUE EL BOTÓN ESTÉ ACTIVADO DEBERÁS CO<br>EL DIRECTOR DE CARRERA O DIRECTOR DE ÁREA E | NTACTAR A TU TUTOR O DIRECTOR DE CARRERA / ÁREA.<br>S EL ENCARGADO DE ACITIVAR EN TU PERFIL EL BOTÓN DE "GENERAR |

Cuando es autorizada la "**Solicitud de desbloqueo**", aparece la siguiente pantalla, en la cual se anota la razón por la cual fue bloqueado o también cuenta con la opción de subir un archivo de evidencia.

| Solution de desbloques en la suitaisance de la suitaisance de la s |                  |                                               |  |  |  |  |
|----------------------------------------------------------------------------------------------------|------------------|-----------------------------------------------|--|--|--|--|
| nver solona.                                                                                                    |                  |                                               |  |  |  |  |
|                                                                                                    |                  |                                               |  |  |  |  |
| Solicitud de desbloqueo                                                                                                    |                  |                                               |  |  |  |  |
|                                                                                                    |                  |                                               |  |  |  |  |
| Matribula:                                                                                                    | Tipo de Usuarlo: |                                               |  |  |  |  |
| 22567896                                                                                                    | Estudiente       |                                               |  |  |  |  |
| Ciclo escolar:                                                                                                    | Carrera:         |                                               |  |  |  |  |
| Septiembre - Diclembre 2020                                                                                                    | Carrera          |                                               |  |  |  |  |
|                                                                                                    |                  |                                               |  |  |  |  |
| Instructiones                                                                                                    | Razón: *         | Archivo Adjunto:                              |  |  |  |  |
| En el campo Razón se debe escribir el motivo por el cual pide que se desbloquee la<br>cuenta. (Sea lo más explicito posible).                                                                                                    |                  | Baminar No se ha seleccionado ningún archivo. |  |  |  |  |
| En el campo de Archivo Adjunto, deberá agregar evidencia (en formato PDP) que<br>demuestre no tener riesgo de COVID-19,                                                                                                    |                  |                                               |  |  |  |  |
|                                                                                                    |                  |                                               |  |  |  |  |
|                                                                                                    |                  |                                               |  |  |  |  |
|                                                                                                    |                  |                                               |  |  |  |  |
| Envier Solicitud                                                                                                    |                  |                                               |  |  |  |  |

Ejemplo de pantalla de "Solicitud de desbloqueo", con la razón de desbloqueo.

| Solicitud de desbloqueo<br>Perdiente de Revisión. Hace referencia a que su responsable de carrentiete inmedial                                                                                                    | o superior no ha visto la solicitud. En este estatus aun tiene la oportunidad de modifica | er su solicitud. |  |  |  |  |  |
|----------------------------------------------------------------------------------------------------|-------------------------------------------------------------------------------------------|------------------|--|--|--|--|--|
| Bolicitul Acesses por el responsable el camenigne investitato superior significa que su solicitud de aprotesis por el responsable de camenigne investitato superior y tue enviada el Enlace instructoral para aproteción, su cuesta sun está bioquesta; puede ser<br>las comentarios en el botin "Ve Detaile".       |                                                                                           |                  |  |  |  |  |  |
| Solicitual Rechassiss por el esponsable de carreal/del inmediato superior significa que su solicitual no fue aprobado por el responsable de carreal/del inmediato superior, puede var la readn por la que no fue aceptada en el colon. Ver Detaire, para desatoqueur<br>su cuenta dela generar una nueva solicitual. |                                                                                           |                  |  |  |  |  |  |
| Solicitul Aprobade por el enlace institucional: significa que el enlace institucional na aprobado su solicitud y quito el bioqueo a su cuenta, ja puede regulatar las encuestas para acceder a la institución.                                                                                                    |                                                                                           |                  |  |  |  |  |  |
| Bolichul Rectassas por 6 mace institucional agentiza que el enace institucionel no aprotó su solicitud y su cuerta continue bioqueste, puese ver la stato por la que no fue aprotada en el botin. Ver Detaller, per desbioquer su cuerta deta generar una<br>nueva solicitud.                                        |                                                                                           |                  |  |  |  |  |  |
|                                                                                                    |                                                                                           |                  |  |  |  |  |  |
| Solicitud de desbloqueo                                                                                                    |                                                                                           |                  |  |  |  |  |  |
| Matricula:                                                                                                    | Tipo de Usuario:                                                                          |                  |  |  |  |  |  |
| 22567896                                                                                                    | Estudiante                                                                                |                  |  |  |  |  |  |
| Ciclo escolar:                                                                                                    | Carrera:                                                                                  |                  |  |  |  |  |  |
| Septiembre - Diciembre 2020                                                                                                    | Carrera                                                                                   |                  |  |  |  |  |  |
| Instrucciones                                                                                                    | Razón: *                                                                                  | Archivo Adjunto: |  |  |  |  |  |
| En el campo Razón se debe escribir el motivo por el cual pide que se desibloquee la<br>cuenta. (Sea lo más explicito posible).                                                                                                    | Error al contestar encuestaj                                                              | Daminar          |  |  |  |  |  |
| En el campo de Archivo Adjunto, deberá agregar evidencia (en formato PDP) que<br>demuestre no tener riesgo de COVID-19.                                                                                                    |                                                                                           |                  |  |  |  |  |  |
|                                                                                                    |                                                                                           |                  |  |  |  |  |  |
|                                                                                                    |                                                                                           |                  |  |  |  |  |  |
| Erwier Solicitud                                                                                                    |                                                                                           |                  |  |  |  |  |  |

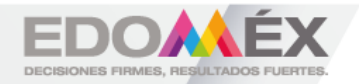

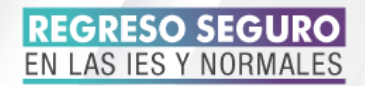

Después de enviar la "Solicitud de desbloqueo", aparece la pantalla de "Reporte de Solicitudes", la cual muestra la "Fecha", "Razón", "Estatus" y "Acción", esta última cuenta con las opciones de "Modificar" y "Eliminar", cuando el estatus de la solicitud de desbloqueo está pendiente de revisión por Dirección.

| Reporte de Solicitudes<br>Para salvaguardar la salud de los miembros de la comunidad escolar y minimizar los riesgos de contagio por COVID-19, la Institución debe analizar los casos de los usuarios que<br>resultarion con riesgo o síntomas de aleita por COVID-19, para ello debe solicitar a su responsable de carrera/jefe inmediato superior el desbloqueo de su cuenta presentando, en su<br>caso, evidencia que demuestre no tener síntomas que sugieran contagio.<br>La solicitud será analizada por el responsable de carrera/jefe inmediato superior, en caso de aprobarla la tumará al enlace institucional para su aprobación y desbloqueo de la<br>cuenta. En caso de que el responsable de carrera/jefe inmediato superior y/o enlace institucional no aprueben su solicitud, Su cuenta continuará bloqueada, se recomienda seguir<br>las recomendaciones que se le hagan, pasados 28 días y si sus condiciones de salud lo permiten pueda realizar una nueva solicitud de desbloqueo. Usted podrá dar conocer al<br>estatus y seguimiento a su solicitud en este módulo de la aplicación. |                             |                                  |                    |  |  |  |
|----------------------------------------------------------------------------------------------------|-----------------------------|----------------------------------|--------------------|--|--|--|
| Ceneral Solicitud PARA QUE EL BOTÓN ESTÉ ACTIVADO DEBERÁS CONTACTAR A TU TUTOR O DIRECTOR DE CARRERA / ÁREA. EL DIRECTOR DE CARRERA O DIRECTOR DE ÁREA ES EL ENCARGADO DE ACTIVAR EN TU PERFIL EL BOTÓN DE "GENERAR SOLICITUD"                                                                                                    |                             |                                  |                    |  |  |  |
| Fecha                                                                                                    | Razón                       | Estatus                          | Acción             |  |  |  |
| 2021-02-10                                                                                                    | Error al contestar encuesta | Pendiente Revisión por Dirección | Modificar Eliminar |  |  |  |

Después de enviar la "Solicitud de desbloqueo", aparece la pantalla de "Reporte de Solicitudes", la cual muestra la "Fecha", "Razón", "Estatus" y "Acción", esta última cuenta con la opción de "Ver detalles", cuando el estatus de la solicitud de desbloqueo fue aceptada por Dirección.

| Solicitud de desbloqueo                                                                                                    |                             |                                  |             |  |  |  |
|----------------------------------------------------------------------------------------------------|-----------------------------|----------------------------------|-------------|--|--|--|
| Reporte de Solicitudes<br>Para salvaguardar la salud de los miembros de la comunidad escolar y minimizar los riesgos de contagio por COVID-19, la Institución debe analizar los casos de los usuarios que resultaron con riesgo o síntomes de alerta por COVID-19,<br>para ello debe solicitar a su responsable de carrera/jefe inmediato superior el desbloqueo de su cuenta presentando, en su caso, evidencia que demuestre no tener síntomas que sugieran contagio.<br>La solicitud será analizada por el responsable de carrera/jefe inmediato superior, en caso de aprobarla la tumará al enlace institucional para su aprobación y desbloqueo de la cuenta. En caso de que el responsable de carrera/jefe<br>inmediato superior y/o enlace institucional no aprueben su solicitud, Su cuenta continuará bloqueada, se recomienda seguir las recomendaciones que se le hagan, pasados 28 días y sí sus condiciones de salud lo permiten pueda realizar<br>una nueva solicitud de desbloqueo. Usted podrá dar concoer al estatus y seguimiento a su solicitud en este módulo de la aplicación. |                             |                                  |             |  |  |  |
| PARA QUE EL BOTÓN ESTÉ ACTIVADO DEBERÁS CONTACTAR A TU TUTOR O DIRECTOR DE CARRERA / ÁREA.<br>EL DIRECTOR DE CARRERA O DIRECTOR DE ÁREA ES EL ENCARGADO DE ACTIVAR EN TU PERFIL EL BOTÓN DE "GENERAR SOLICITUD"                                                                                                    |                             |                                  |             |  |  |  |
| Fecha                                                                                                    | Razón                       | Estatus                          | Acción      |  |  |  |
| 2021-02-10                                                                                                    | Error al contestar encuesta | Solicitud Aceptada por Dirección | Ver Detaile |  |  |  |

Después de enviar la "Solicitud de desbloqueo", aparece la pantalla de "Reporte de Solicitudes", la cual muestra la "Fecha", "Razón", "Estatus" y

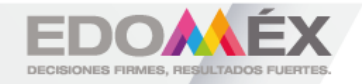

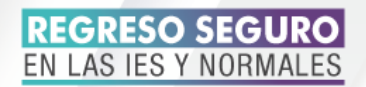

"Acción", esta última cuenta con la opción de "Ver detalles", cuando el estatus de la solicitud de desbloqueo fue aceptada por Enlace Institucional.

| eporte de Soli                                                          | citudes                                                                                                    |                                                                                                    |                                                                                                    |                                                                  |
|-------------------------------------------------------------------------|----------------------------------------------------------------------------------------------------|----------------------------------------------------------------------------------------------------|----------------------------------------------------------------------------------------------------|------------------------------------------------------------------|
| a salvaguardar la salu                                                  | d de los miembros de la comunidad escolar y minimizar                                                                              | los riesgos de contagio por COVID 18, la institución debe analizar los casos                                                                                                    | de los usuarios que resultaron con riesgo o síntor                                                                                                    | mas de alanta por COVID-19.                                      |
| r eno dede solicitar a                                                  | su responsable de cerreraryate inmediato superior el des                                                                           | isroqueo de su quente presentando, en su delo, evidendia que demuestre no                                                                                                    | terer sintomas que sugieran contagio.                                                                                                    |                                                                  |
| olicitud seck enalizad                                                  | la por el responsable de carrerarjefe inmediato superior.                                                                          | en caso de aprobarta la turnará al enlace institucional para su aprobación y                                                                                                    | desbliqueo de la cuerta. En caso de que el resp                                                                                                    | ponsable de carerarjefe                                          |
|                                                                         | and a second second second second second second second second second second second second second second second                     |                                                                                                    | a second second s |                                                                  |
| ediato superior y/o en<br>rueva solicitud de di                         | vlace institucional no eprueben su solicitud, Su cuenta o<br>esbloqueo. Usted pothá dar concoser al estatus y seguinia             | ortinuará bloqueada, se recorrienda seguir las recomendaciones que se le t<br>ento a su solicitud en este móduto de la aplicación.                                                                                                    | tagan, pasados 28 días y si sus condiciones de sa                                                                                                    | alud is permiten pueda realiz                                    |
| ediato superior y/o er<br>nueva solicitud de di                         | nade institucional no episaben su solicitud. Su ocenta o<br>estitoqueo. Usted podrá dar concosr al estatus y seguini               | ordinuará bloqueada, se recomienda seguir las recomendaciones que se le t<br>anto a su solicitud en este móduto de la aplicación.                                                                                                    | tagan, pasados 23 días y si sus condiciones da sa                                                                                                    | alud is parmiten pueda realiz                                    |
| ediato superior y/o er<br>muera solicitud de di                         | vlade institucional no eprivében su solicitud, Su overta o<br>exhitoqueo: Usted podrá dar concoar al estatus y seguimá             | ordinaark biooseado, se recomenda seguir las recomendaciones que se la f<br>ento a su solicitud en este môdulo de la aplicación.                                                                                                    | tagan, pasados 28 días y a sus condiciones da sa                                                                                                    | elud is permiten puede realiz                                    |
| ediato superior ylo er<br>nueva solicitud de di                         | nlace institucional no epixeben su solicituri, du coverte ce<br>estitoqueo. Unad podité dar concose al estatus y seguimié          | orifinaria bioquesta, se recomenda aggini ha recomendaziones que se la f<br>erro a su sofisitud en ese midulo de la aplicación.<br>Herria que EL BOTÓN ESTÉ ACTIVADO DESERVÃS CONTACTIVAT<br>In laborado de cuestos o concercos de los unos o succe                              | tagan, pasados 23 sián y el aux condiciones de se<br>A TU TUTOR O DIRECTOR DE CARRERA / ÁRE                                                                                                    | Alut is permiten puede realiz                                    |
| ediato superior yto er<br>ruene solicitud de di                         | nlasi instituzional no spiselen su solicitud, Su quente de<br>estitopues: Used potré dar concoer el estatus y seguimi-             | онтонай борожева, на коотналов нарой на коотналования сум на ка<br>нито а на работа са нака любито на ва арботакот.<br>Миба оси въ вотоби езгаб астично озевелка согластия<br>Въ Оместон се самера о сакестон се Акера ез въ енси                                                | ngen, passido 23 días y el se condiciones de se<br>A TU TUTOR O DERECTOR DE CARRENA / ÁRE<br>RIGADO DE ACTIVAR EN TU PERFIL EL BOTÓN                                                                                                    | Alud is permiten puede realiz<br>A.<br>N DE "GENERAR SOLICITUD   |
| ediato superior yro er<br>roene sobistud de de<br>Construction of Facha | tea infotosorar no sposten su bolistud. So carete de<br>abhoues. Usad poetis da concer al estana y seguini<br>Razón                | отклана быродната, на крастната на дари так накотологалона сри на la t<br>чита и за зоблата на как илично на se se se solara do<br>мака син в La contra carra da contra do contractora<br>EL conectora de carrado o parectora de Alexa es el seco<br>Estatus                     | nger, passion 23 die y is an confidence de se<br>A tu turde o desector de camera i àre.<br>Roado de activar en tu permi, eu potós<br>Acción                                                                                                    | alud to permitten pueda nealiz<br>A.<br>N DE "GENERAR SOLICITUD  |
| ediato superior yto an<br>nueve politikut de de<br>Fecha                | Inter instructional no spowden se solitalisti, the point of<br>exhibitiones. Under point an concern al extenso y segurité<br>Razón | enforce filosoparte, en espenso ago las espensosastenes que a la<br>ente a su solicitad en esta málica de la selectiva.<br>Invex que su a constructiva esta destructiva de estenixía contractora<br>El constructor de constructiva o prescritori de Anal es el bioro<br>Estature | nger, pavdig 23 dile yi kas condicione da xa<br>A tu turtoli o disectos de casegna i Ase<br>Rondo de Activida en tu Pesna, el Borto<br>Acción                                                                                                    | alud to parrithen pueda market<br>A.<br>N DE "GENERAR SOLICITUD" |

A continuación se muestra la pantalla "**Detalle de la Solicitud**", en la cual se muestra la información que despliega el sistema cuando la "**Solicitud de desbloqueo**" ha sido aceptada.

| Detaile de la Solicitud events sur su managere en compose en compose superior o relación estre estes sur ten e a solucios de montes su solución.                                                                                                    |                              |                                               |  |  |  |  |
|----------------------------------------------------------------------------------------------------|------------------------------|-----------------------------------------------|--|--|--|--|
| Noticitud Angelesis por el responsable de camelegies investes superior algorifica que su adolchul fue aposada por el responsable de camelegies investes auperior y fue enviada al Briace Institucional para aposación, su cuerta sur estes solucionales,<br>pueste ver los commanicas en el costo. Yan Desaier.                                                                                                    |                              |                                               |  |  |  |  |
| NUCLUA REVISIONE DO EL PRODUCTIONE DE L'INTERNO SUPERIO SUPERIO SUPERIO DE SU SUICILIA NO SE ANNOLES DO EL PRODUCTIO DE L'INTERNO SUPERIO, JUNEO VE TRI MILO DO LA DE ANDIANO DO TRI LLE AN SERVICIA. LES                                                                                                    |                              |                                               |  |  |  |  |
| Solicitul Apoleta por el enisce institucional significa que el enisce institucional ha apoleto su solicitua y suíte el bisuper a su carria, ya puese requisiter las encuestas para accestra a la institución.                                                                                                    |                              |                                               |  |  |  |  |
| Solution for the second second s |                              |                                               |  |  |  |  |
|                                                                                                    |                              |                                               |  |  |  |  |
| Solicitud de desbloqueo                                                                                                    |                              |                                               |  |  |  |  |
| 1000 to                                                                                                    | Constitution                 |                                               |  |  |  |  |
| nar cua                                                                                                    |                              |                                               |  |  |  |  |
| 22567056                                                                                                    | Estudiente                   |                                               |  |  |  |  |
|                                                                                                    |                              |                                               |  |  |  |  |
| Ciclo escolar.                                                                                                    | Carrenk                      |                                               |  |  |  |  |
| Septembre - Diciembre 2020                                                                                                    | Carera                       |                                               |  |  |  |  |
|                                                                                                    |                              |                                               |  |  |  |  |
| Instrucciones                                                                                                    | Razón, *                     | Archive Adjunto:                              |  |  |  |  |
| la cuenta. (Se lo más explicito posible)                                                                                                    | Error al contestar encuesta  | Eaminar No se ha seleccionado ningún archivo. |  |  |  |  |
| En el campo de "Adjuntar archivo", valed mandará evidencia que indique que no                                                                                                    |                              |                                               |  |  |  |  |
| es portador per virus COVID-19. Se pese añastir en tornato PDP, JPBD, PNB, una<br>receta mástica valida cor una de las situalentes instituciones III/8. IB/8778.                                                                                                    |                              |                                               |  |  |  |  |
| ISSBITYN.                                                                                                    |                              |                                               |  |  |  |  |
| Exit dos campos son OBLIGATORIOS para poder hacer su soficilud.                                                                                                    |                              |                                               |  |  |  |  |
|                                                                                                    | 4                            |                                               |  |  |  |  |
| Mensale Director                                                                                                    | Mensale Enlace Institucional |                                               |  |  |  |  |
| The second as all the                                                                                                    | Via duration literature      |                                               |  |  |  |  |
| te set trades su sonorae                                                                                                    | 11 14 15 19 19 19            |                                               |  |  |  |  |
|                                                                                                    |                              |                                               |  |  |  |  |
|                                                                                                    |                              |                                               |  |  |  |  |
|                                                                                                    |                              |                                               |  |  |  |  |

Al dar clic en "Archivos de consulta" aparece en un visor los archivos a consultar como son: "Proceso de ingreso para retorno seguro", "Información sobre COVID-19 y medidas de seguridad para prevenir el contagio", "Protocolo Institucional" y "Aviso de privacidad".

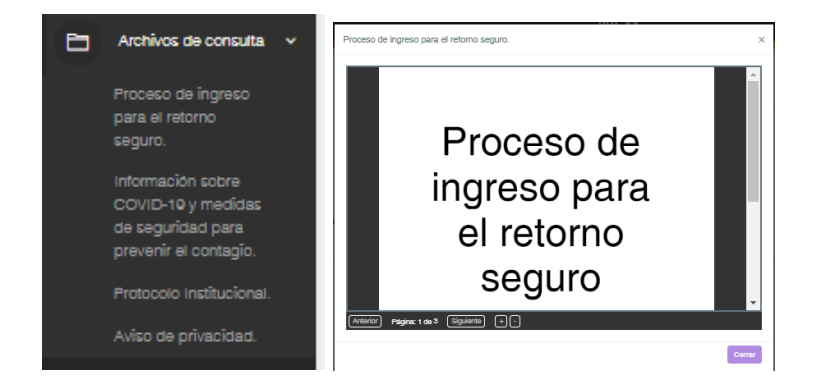

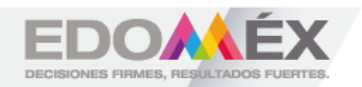